### リーフレットを原寸サイズで印刷する方法

## Step1.パワーポイント画面の上部に表示されているいくつかのメニューから「ファイル」を選択する

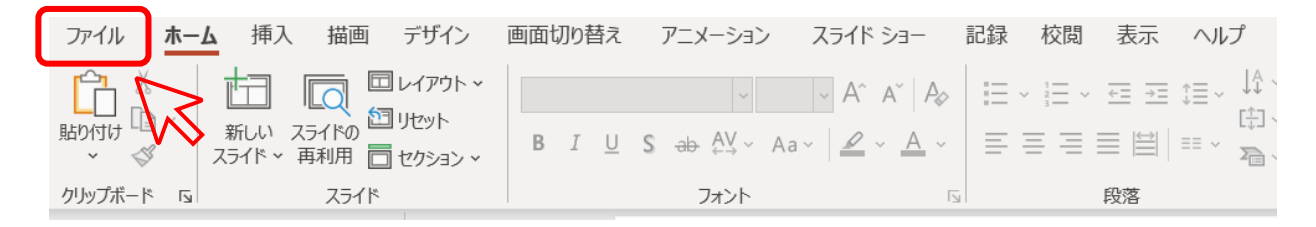

### Step2.「印刷」のメニューから「フルページサイ ズのスライド」を選択する

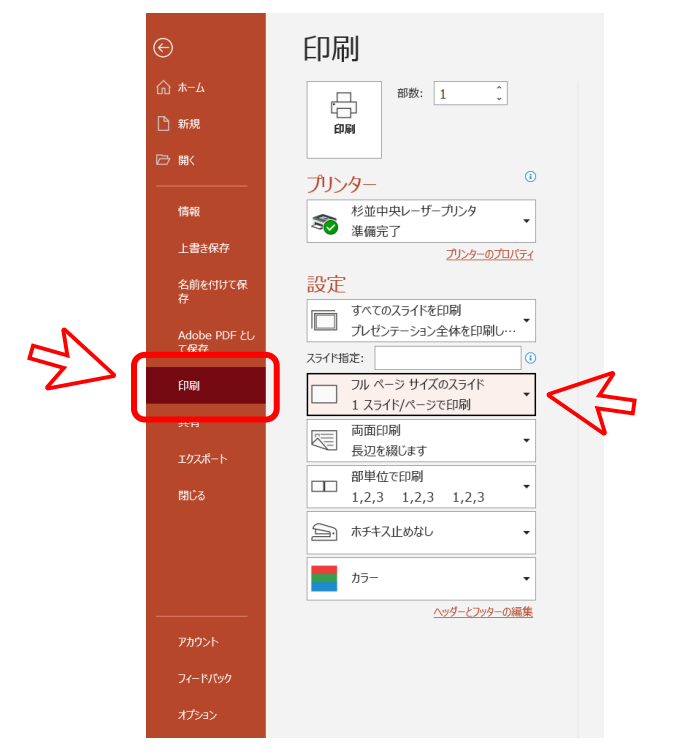

# Step3.「用紙に合わせて拡大/縮小のチェック(✓)を外す

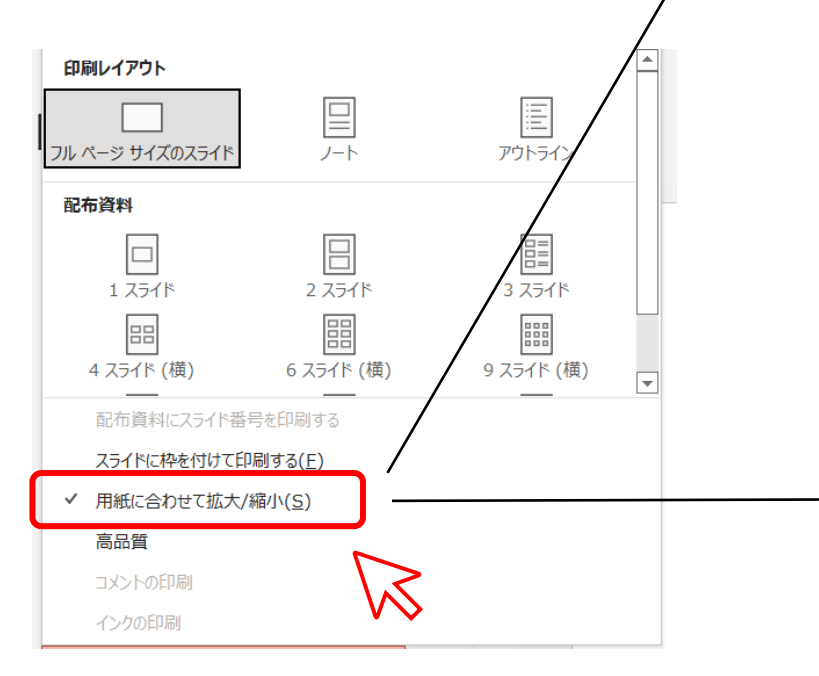

クイズに チャレンジ! やってみよう! ロープ結び 世界には4,000種類も結び方がある らしい?! 覚えて役立つローブ結び Q1 どんな意味かな? 0000000 1 8の字結び 8 3 結び目が数字の「8」になって いるね! 結び目のコブは 滑り止めになるよ。 02 荷という 結び方かなう 🦁 🖸 単純から学校では良いと とに指に立つよ、一般に 13 荷と言っているかな? 2 もやい結び 願っかの大きさが変わらない これを覚えたら、人を助ける **V** ここに連絡先を入力 ①問い合わせ先に自団の情報を記入ください ②PDFで保存して 印刷展さんに入稿くださし

#### 「用紙に合わせて拡大/縮小」にチェックがない場合 (余白がなくなります)

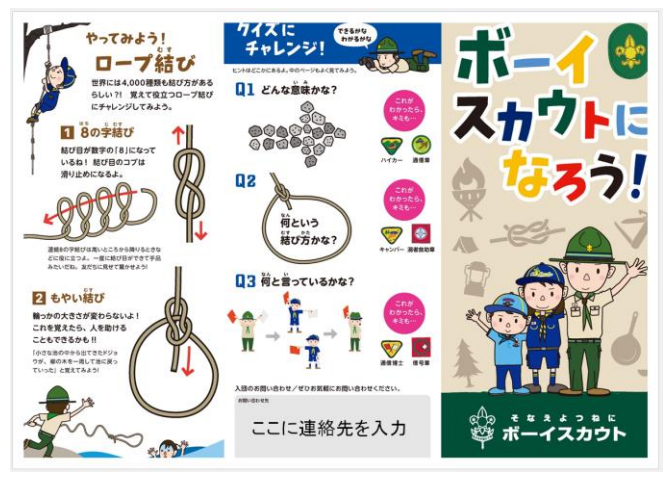

※ネットプリントなどでの印刷の場合、正しく印刷されない 可能性がありますので、事前にご確認ください。

「用紙に合わせて拡大/縮小」にチェックがある場合